# Quick Start Guide

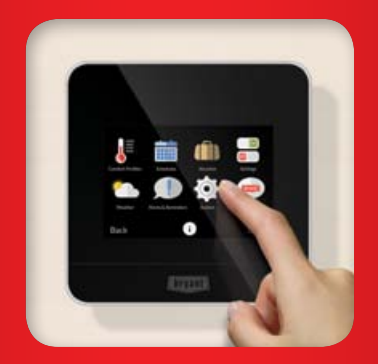

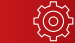

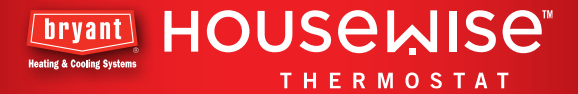

### Welcome to the Bryant® Housewise™ Thermostat.

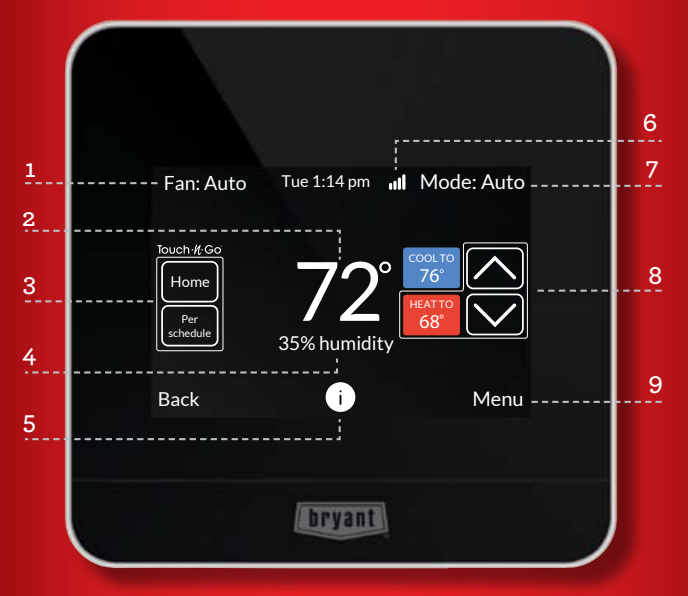

Just touch to begin.

- 1 Fan Mode Change your fan mode.
- 2 Current Temperature Your home's current temperature.
- 3 Touch-N-Go<sup>®</sup> feature Quickly manage your home's comfort and energy usage when you're on the go.
- 4 Current Humidity Your home's current humidity.
- 5 Information Button Helpful tips for each screen.
- 6 Wi-Fi<sup>®</sup> Signal Strength Connection to your home's wireless network.
- 7 Operating Mode Change the mode of your heating or cooling equipment.
- 8 Temperature Set Points Use the arrows to adjust your desired heating or cooling temperatures.
- 9 Menu button View more thermostat features and preferences.

### STEP 1 Wi-Fi<sup>®</sup> setup and registration

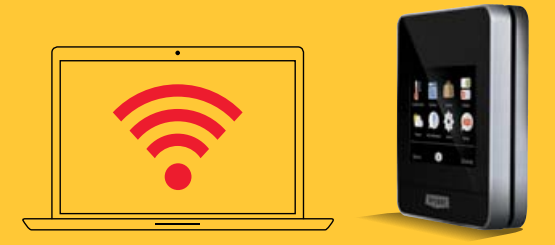

The Bryant<sup>®</sup> Housewise<sup>™</sup> thermostat provides you the most features and energy savings when connected to your personal web portal.

To begin, tap **Menu > Settings > Register Thermostat** then follow the on-screen instructions.

To save time, we recommend having your home Wi-Fi<sup>®</sup> network password and your internet-connected smartphone, tablet or laptop close to the thermostat before you begin.

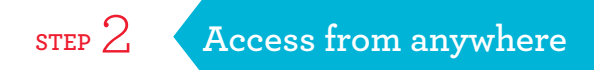

#### From your mobile devices

The Bryant<sup>®</sup> Housewise<sup>™</sup> thermostat app supports both iOS and Android<sup>™</sup> devices. Visit your device's app store to download the free mobile app.

#### From your web portal

Log into your personal web portal at **bryant.com/myhome** to customize your preferences and track how the smart features of the Bryant Housewise thermostat are saving on energy costs every month.

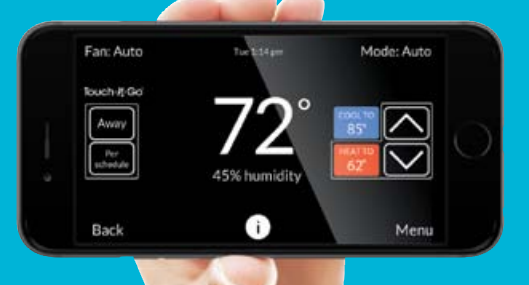

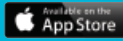

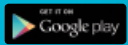

## STEP 3 Customize your settings

Use your Bryant<sup>®</sup> Housewise<sup>™</sup> thermostat mobile app or web portal to adjust your comfort from anywhere in the home, or while you're away.

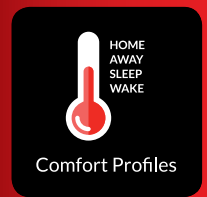

#### **Comfort Profiles**

Dial in your preferred comfort level with temperature, fan, and humidity settings. Set up standard profiles like home, away, sleep and wake, or create your own custom profile.

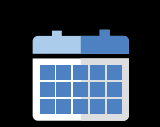

Schedules

#### Schedules

The guided scheduling feature will prompt you with simple questions to help you customize a schedule which meets your desired comfort level and lifestyle.

### step 4 Energy reports and tips

Starting today, the Bryant<sup>®</sup> Housewise<sup>™</sup> thermostat began **tracking your energy costs** and learning about your home to **decrease your energy usage**.

In about one month, your first **energy report** will be ready so you can see how your system has performed. In the meantime, check your web portal for daily runtime reports.

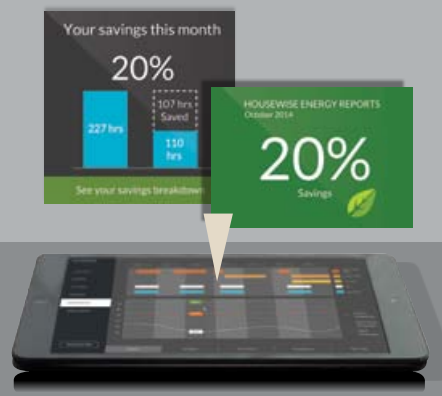

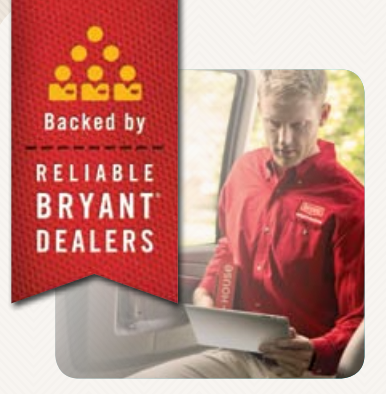

Additional Support For owner's manual, registration and more helpful information, visit www.bryant.com/myhome.

For further assistance, please contact Bryant Customer Relations at **1-800-428-4326** from 8 am to 5 pm (EST) weekdays or your local Bryant dealer.

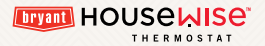

A Member of the United Technologies Corporation Family. Stock Symbol UTX. @Bryant Heating & Cooling Systems 10/2014 7310 West Morris Street, Indianapolis, IN 46231 Visit our website at www.bryant.com

Wi-Fi® is a registered trademark of the Wi-Fi Alliance Corporation.